## **SDG&E – Green Button Data, download instructions**

- 1.) Go to the SDG&E website: <u>www.sdge.com</u>
- 2.) Sign in using User ID & Password
  - a. If you do not already have an online account, you need to register using your account number.

| SOGE  Sam Diego Gas & Bectric x +     ← → C ■ sdge.com |                                                                                                    | More Info                                                                                                    | Languages Outages    | ۲<br>NewsCenter Wildfire Safety Conta | – σ ×<br>r 7 2 0 ▶ 0 0 ≈ 2 2 2 2 2 2 2 2 2 2 2 2 2 2 2 2 2 |
|--------------------------------------------------------|----------------------------------------------------------------------------------------------------|----------------------------------------------------------------------------------------------------|----------------------|---------------------------------------|------------------------------------------------------------|
| My Account                                             | Customer Service Pricing Plans Elec<br>Welcome to My Account<br>Username Forgot Username •<br>Username<br>Pessword Forgot Password •<br>Password •<br>Password •<br>Register for My Account | rre Vehicles Pay bill Savings Center<br>Assistance Programs<br>for you and your familiary<br>There are many assistance programs available<br>to help you with your monthly utility bills.<br>See if you qualify.<br>Learn more | solar                |                                       |                                                            |
|                                                        | Start/Stop Service Pay 1                                                                                                    | My Bill View Your Usage                                                                                                    | Report/Check Outages | Payment Arrangements                  | Freed                                                      |

3.) Hover over the 'My Energy' tab on the top navigation > click on 'My Energy Overview'

| → C | 2_afrLoop=23                      | IS93876575528568&_afrWii<br>SDGE<br>npra Energy umy=                        | ndowMode=0&_adf.ctrl-                           | state=7r3vj3er7_           | 9                                             | SDGE.com Contact Us Manage Mv Account                                             |
|-----|-----------------------------------|-----------------------------------------------------------------------------|-------------------------------------------------|----------------------------|-----------------------------------------------|-----------------------------------------------------------------------------------|
|     | Home                              | Bills and Payments                                                          | Service Requests                                | My Energy                  | Alerts and Subscriptions                      |                                                                                   |
|     | Hi Jeanie! Welcome back. What wou |                                                                             | My Energy (                                     | Overview                   | 🙂 I would like to 🔹                           |                                                                                   |
|     | > <u>Mana</u>                     | age My Account<br>Service Orders                                            |                                                 | Green Butto<br>Provision/D | on Connect My Data<br>Peprovision HAN Devices | Are you paperless?<br>Avoid the hassle of paper bills!<br>With My Account you can |
|     | W<br>si<br>to                     | le apologize, but at this<br>ervices online. Please c<br>o request service. | time we do not offer o<br>all our Customer Cont | act Care Center            | r at 1-800-411-7343                           | view up to 25 months of bill history in your secure account.                      |

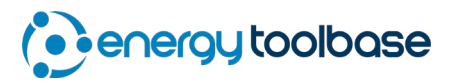

- 4.) Select the correct 'Account' (make sure it is the electric and not gas account).
- 5.) Under the 'View' drop-down menu, select the 'My Energy Use' option.

|                                                                                                    |                                                                                                    | SDGE.com Contact Us Manage My Account                                                                                                    |
|----------------------------------------------------------------------------------------------------|----------------------------------------------------------------------------------------------------|----------------------------------------------------------------------------------------------------|
| Home Bills and Payments Service                                                                             | Requests My Energy Alerts and Subscriptions                                                                                                    |                                                                                                    |
| My Energy                                                                                                   | _                                                                                                    | 😇 I would like to 👻                                                                                                    |
| Account: 14407CORTE MOR                                                                                     |                                                                                                    | My Energy Survey<br>Looking for energy-saving tips and ideas? Take this<br>online survey and print your personalized report.<br>> Get personalized energy-saving<br>recommendations                                |
| Bill-to-Date<br>You are 6 day<br>Estimated Co                                                               | Ay Bill Highlights<br>by Bill Highlights provides an overview of terms<br>terms have catering is schwitz because there<br>here no significant changes.                                                                                                    | Videos and Other Helpful Resources<br>Watch videos about My Energy to learn how it can help<br>you manage your energy use and costs. Also take<br>advantage of other tools and to find additional ways to<br>save. |
| Forecasted B My Energy Survey This estimate current billing My Energy Use                                   | Still have questions about your bill? Go to Analyze<br>My Bill.                                                                                                    | How-to Videos     Save Money with Rebates                                                                                                    |
| When Does Hy Home Use Energy:<br>Daily Energy Use<br>Noth Super Off Peak<br>Super Off Peak                  | Construction of the Energy is a construction of the energy is a construction of the energ | Pricing Plan Options<br>Get your personalized estimate and explore pricing<br>plan options including time of use rates.<br>> Select a New Pricing Plan                                                             |
| -10<br>-15<br>5/07<br>5/09<br>5/11<br>5/13<br>Missing data for 5/14<br>Meter: Electric - 05291448           | Complete your Home Profile to get an<br>analysis of your energy use.                                                                                                    | Alerts and Subscriptions<br>Subscribe to email and text alerts to help you stay on<br>top of your energy use and costs.<br>> Set up alertis                                                                        |
| Meter Highlights + -     You've used -27 kWh this period.  For more detailed analysis and graph options, go | How Does My Use Compare?                                                                                                    | Calculators and Tools                                                                                                    |

- 6.) Click on the 'Green Button Download My Data' icon.
  - a. Clicking the GBD icon will download the data into 'xml' format, while clicking on the disk icon will download the data into 'csv' format.

| &' My Energy Overview   My Accour × + |                                                                                                    |
|---------------------------------------|----------------------------------------------------------------------------------------------------|
|                                       | SDGE.com Contact Us Manage My Account                                                                                                    |
|                                       | Home Bills and Payments Service Requests My Energy Alerts and Subscriptions                                                                                                    |
|                                       | My Energy     Image: Note of the second second                           |
|                                       | View: My Energy Use  My Energy Use My Energy Use My Energy |

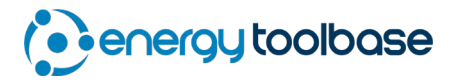

- 7.) Set the date range (ideally you want 365 days of recent data) > click the 'Export' button.
- 8.) When the file finishes downloading (which can take minute), click the <u>'download'</u> hyperlink

| Home     | Bills and Payments                                                                                                    | Service Requests                                                                                                    | My Energy                                                                                  | Alerts and S                                      | ubscriptions |
|----------|----------------------------------------------------------------------------------------------------|----------------------------------------------------------------------------------------------------|--------------------------------------------------------------------------------------------|---------------------------------------------------|--------------|
| My En    | ergy                                                                                                    |                                                                                                    |                                                                                            |                                                   |              |
| Account: | 14407CORTE MO                                                                                                    | R •                                                                                                    |                                                                                            |                                                   |              |
| View:    | My Energy Use                                                                                                    | ¥                                                                                                    |                                                                                            |                                                   |              |
| Green    | ı Button Download M                                                                                                    | ly Data                                                                                                    |                                                                                            |                                                   | ×            |
|          | You can download up t<br>Button Download Wy D<br>analysis to developers<br>Language) is a machin<br>and date range, then c<br>Date Range<br>Meter:<br>Electric - 06291448<br>From:<br>5/14/2019<br>Te:<br>5/13/2020 | o 13 months of your elect<br>otas. Once downloaded, yo<br>and third parties in a XML<br>e readable format. To dow<br>lick Export.                               | icity use data throu<br>u can provide your<br>file. XML (Extensibi<br>nload your data, sei | gh Green<br>data for<br>e Markup<br>ect the meter |              |
|          | The most recent date of<br>is 5/13/2020<br>Meter history is availabl<br>5/08/2018<br>Export                                                                                                    | f available data<br>le starting:                                                                                                    |                                                                                            |                                                   |              |
| c        | Your file is now availab<br>1. After you click the D<br>on your computer that<br>2. Go to the location w<br>titled: SDGE_Electric_1<br>3. Open the file titled:                                                     | le for <u>download.</u><br>wwnload link below, select<br>you will remember.<br>here you saved the file an<br>15_Minute_05-14-2019_01<br>SDGE_Electric_15_Minute | to Save File As and<br>d extract files from<br>5-13-2020_2020<br>_05-14-2019_05-13         | l pick a location<br>the zip file<br>3-2020_2020. |              |

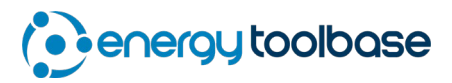

- 9.) The '.xml' file will download in a compressed Zip file format.
  - a. If you are going to be emailing the Green Button Data file, email it the Zip file format to keep the size compressed.
  - b. To extract the '.xml' file from the Zip folder > save the Zip file to your desktop, then right-mouse-click on the Zip file to 'Extract'.

|                     | My Ene   | rgy                                                                                                    |   |
|---------------------|----------|----------------------------------------------------------------------------------------------------|---|
|                     | Account: | 14407CORTE MOR                                                                                                    |   |
|                     | View:    | My Energy Use                                                                                                    |   |
|                     | Green    | Button Download My Data                                                                                                    | × |
|                     | U.       | You can download up to 13 months of your electricity use data through Green<br>Button Download My Data. Once downloaded, you can provide your data for<br>analysis to developers and third parties in a XML file. XML (Extensible Markup<br>Language) is a machine readable format. To download your data, select the meter<br>and date range, then click Export.                                                                                                    |   |
|                     |          | Date Range<br>Meter:<br>Electric - 06291448 •<br>From:<br>5/14/2019 •<br>To:<br>From:<br>To:<br>From:<br>From:<br>From: |   |
|                     |          | In 13/2020 IIII<br>The most recent date of available data<br>is 5/13/2020<br>Meter history is available starting:<br>5/08/2018                                                                                                    |   |
|                     |          | Export<br>Your file is now available for <u>download</u> .<br>1. After you click the Download link below, select to Save File As and pick a location<br>on your computer that you will remember.<br>2. Go to the location where you saved the file and extract files from the zin file                                                                                                    |   |
|                     | c        | <ol> <li>Open the file titled: SDGE_Electric_15_Minute_05-14-2019_05-13-2020_2020</li> <li>Open the file titled: SDGE_Electric_15_Minute_05-14-2019_05-13-2020_2020.</li> </ol>                                                                                                    |   |
| SDGE_Electric_15zip | •        |                                                                                                    |   |

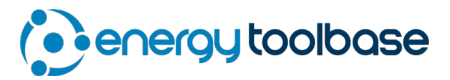